### 스위치의 인터페이스 통계 관리

### 목표

네트워크 관리자는 스위치에서 인터페이스의 동작을 확인하는 것이 좋습니다. 우수한 유지 보 수는 네트워크 성능의 핵심입니다. Cisco Small Business Series 스위치를 사용하면 인터페이 스를 통해 얼마나 많은 패킷이 어떤 형태로 전송되는지 확인할 수 있습니다.

스위치의 Interface(인터페이스) 페이지는 전송 및 수신된 트래픽의 양과 유니캐스트, 멀티캐 스트 및 브로드캐스트 패킷과 같은 트래픽 분산을 분석하는 데 유용합니다. 또한 인터페이스 에 문제가 있는 경우 해당 인터페이스에 연결된 케이블에 대해 진단 테스트를 수행하여 상태 를 확인할 수 있습니다. 이 정보를 사용하면 인터페이스 문제를 해결할 때 더 나은 결정을 내 릴 수 있습니다.

이 문서에서는 스위치의 인터페이스에 대한 통계 및 진단 정보를 관리하는 방법에 대한 지침 을 제공합니다.

### 적용 가능한 디바이스

- Sx200 시리즈
- Sx250 시리즈
- Sx300 시리즈
- Sx350 시리즈
- SG350X 시리즈
- Sx500 시리즈
- Sx550X 시리즈

### 소프트웨어 버전

- 1.4.7.06 Sx200, Sx300, Sx500
- 2.2.8.04 Sx250, Sx350, SG350X, Sx550X

### 스위치의 인터페이스 통계 관리

인터페이스의 통계 관리

1단계. 스위치의 웹 기반 유틸리티에 로그인한 다음 Status and Statistics > Interface를 선택 합니다.

참고: 디바이스 모델에 따라 사용 가능한 메뉴 옵션이 달라질 수 있습니다. 이 예에서는 SG350X-48MP가 사용됩니다.

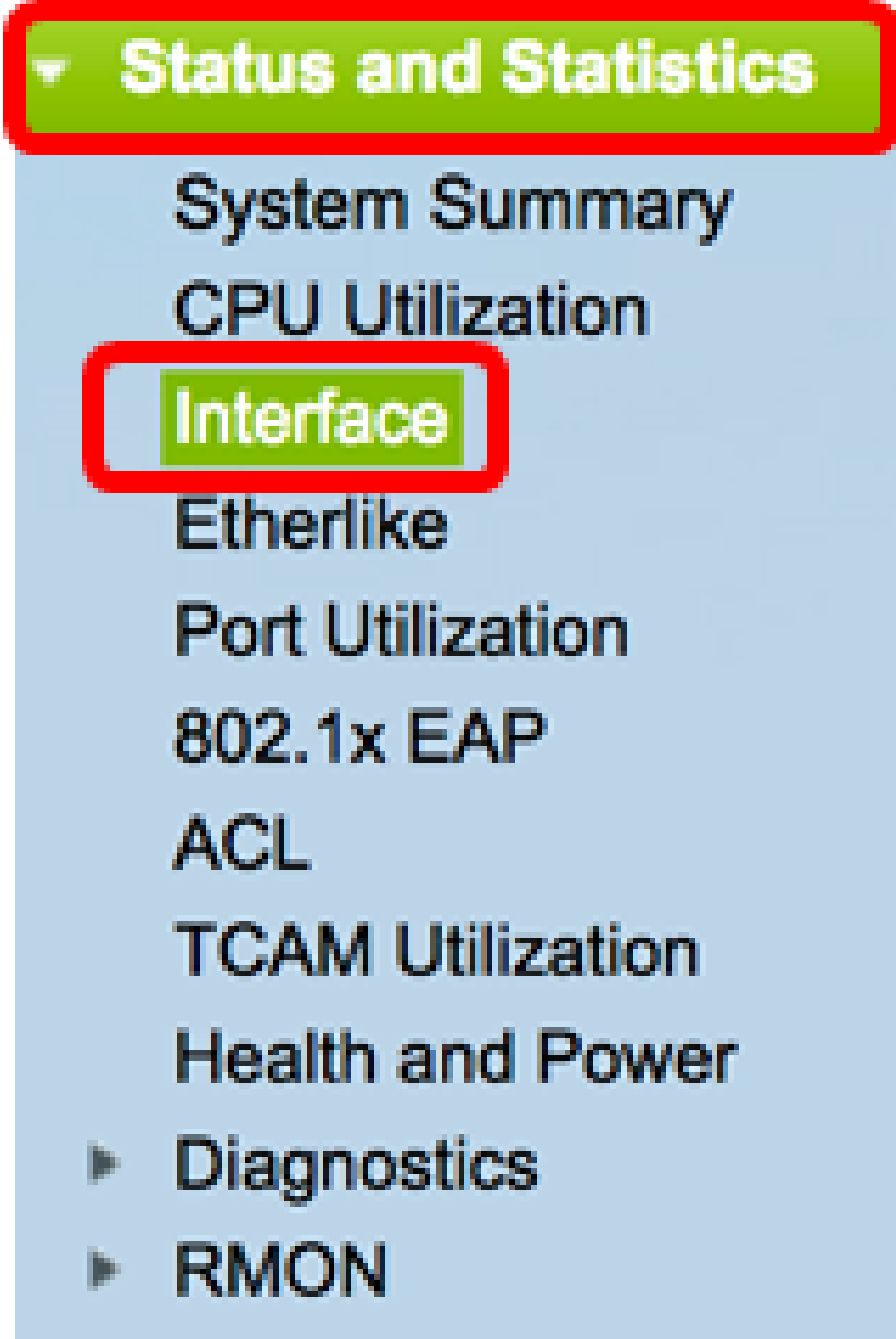

View Log

2단계. Interface(인터페이스) 영역에서 이더넷 통계를 표시할 인터페이스를 선택합니다.

참고: 이 예에서는 유닛 2의 포트 GE4가 선택됩니다.

Interface GE4 \$ Unit 2 **‡**] Port LAG Interface: 1

참고: Sx250 또는 Sx300 Series 스위치와 같이 스택할 수 없는 스위치가 있는 경우 옵션은 Port 및 LAG뿐입니다.

GE1 LAG Interface: Port ÷.

3단계. Refresh Rate(새로 고침 빈도) 영역에서 새로 고침 빈도를 클릭합니다. 인터페이스 통 계를 새로 고치기 전에 경과되는 기간입니다.

| Refresh Rate: | No Refresh                                                                                                    |
|---------------|----------------------------------------------------------------------------------------------------|
|               | 15 sec                                                                                                    |
|               | 🔔 30 sec                                                                                                    |
|               | October Of the other optimized in the other optimized in the oth |

- No refresh 새 정보로 새로 고쳐지지 않을 인터페이스에 대한 정보입니다.
- 15초 인터페이스에 대한 정보가 15초마다 새로 고쳐집니다.
- 30초 인터페이스에 대한 정보가 30초마다 새로 고쳐집니다.
- 60초 인터페이스에 대한 정보가 60초마다 새로 고쳐집니다

참고: 이 예에서는 60초를 선택합니다.

Receive Statistics 영역에는 선택한 인터페이스에 대한 다음 정보가 표시됩니다.

### **Receive Statistics**

| Total Bytes (Octets): | 117319524 |
|-----------------------|-----------|
| Unicast Packets:      | 3387      |
| Multicast Packets:    | 530502    |
| Broadcast Packets:    | 291718    |
| Packets with Errors:  | 0         |

#### 통계 수신

- Total Bytes (Octets) 수신된 옥텟 수를 표시합니다. 여기에는 불량 패킷 수 및 FCS(Frame Check Sequence) 옥텟이 포함됩니다. FCS는 프레임의 유효성을 검사합니 다.
- Unicast Packets 수신된 정상 유니캐스트 패킷 수에 대한 정보를 표시합니다. 유니캐 스트는 두 사용자 간의 일대일 연결입니다.
- Multicast Packets 수신된 정상 멀티캐스트 패킷 수에 대한 정보를 표시합니다. 멀티 캐스트는 한 명의 사용자와 한 명 이상의 사용자 간의 일대다 연결입니다.
- Broadcast Packets 수신된 정상 브로드캐스트 패킷 수에 대한 정보를 표시합니다. 브 로드캐스트란 네트워크 세그먼트에 속하는 모든 멤버 중 하나를 연결하는 것입니다.
- 오류가 있는 패킷 수신된 오류가 있는 패킷 수에 대한 정보를 표시합니다. 이러한 패 킷은 유니캐스트, 멀티캐스트 또는 브로드캐스트 중 전송 중에 손상되거나 삭제될 수 있 습니다.

Transmit Statistics(전송 통계) 영역에는 선택한 인터페이스에 대한 다음 정보가 표시됩니다.

## **Transmit Statistics**

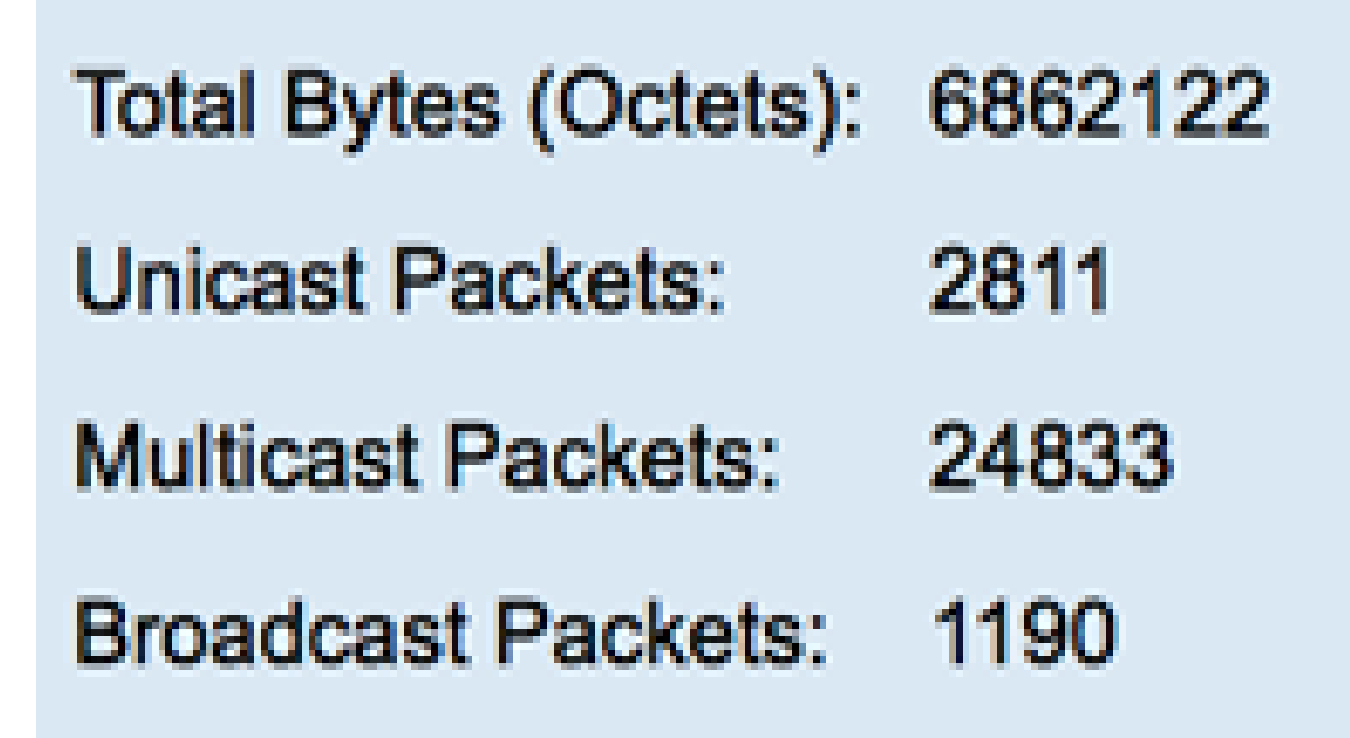

- Total Bytes (Octets) 전송된 옥텟 수를 표시합니다. 여기에는 불량 패킷 수 및 FCS 옥 텟이 포함됩니다.
- Unicast Packets 전송된 정상 유니캐스트 패킷 수에 대한 정보를 표시합니다.
- Multicast Packets 전송된 정상 멀티캐스트 패킷 수에 대한 정보를 표시합니다.
- Broadcast Packets 전송된 정상 브로드캐스트 패킷 수에 대한 정보를 표시합니다.

4단계(선택 사항) Clear Interface Counters를 클릭하여 선택한 인터페이스의 카운터를 지웁니 다.

| Transmit Statistics   |                                                                          |
|-----------------------|--------------------------------------------------------------------------|
| Total Bytes (Octets): | 109206624                                                                |
| Unicast Packets:      | 24890                                                                    |
| Multicast Packets:    | 467375                                                                   |
| Broadcast Packets:    | 286508                                                                   |
|                       |                                                                          |
| Clear Interface Cour  | ters Refresh View All Interfaces Statistics View Interface History Graph |

5단계. (선택 사항) 새로 고침을 눌러 통계 페이지를 새로 고칩니다.

| Transmit Statistics   |                                                                           |
|-----------------------|---------------------------------------------------------------------------|
| Total Bytes (Octets): | 109206624                                                                 |
| Unicast Packets:      | 24890                                                                     |
| Multicast Packets:    | 467375                                                                    |
| Broadcast Packets:    | 286508                                                                    |
| Clear Interface Cour  | nters Refresh View All Interfaces Statistics View Interface History Graph |

이제 스위치에서 인터페이스의 통계를 성공적으로 관리해야 합니다.

#### 모든 인터페이스의 통계 보기

1단계. Interface 페이지에서 View All Interfaces Statistics를 클릭하여 테이블 보기의 모든 포 트를 표시합니다.

| Receive Statistics                                                                                           |                                        |                                |                              |
|----------------------------------------------------------------------------------------------------|----------------------------------------|--------------------------------|------------------------------|
| Total Bytes (Octets):                                                                                        | 39404620                               |                                |                              |
| Unicast Packets:                                                                                             | 31596                                  |                                |                              |
| Multicast Packets:                                                                                           | 31242                                  |                                |                              |
| Broadcast Packets:                                                                                           | 147                                    |                                |                              |
| Packets with Errors:                                                                                         | 0                                      |                                |                              |
| Transmit Statistics<br>Total Bytes (Octets):<br>Unicast Packets:<br>Multicast Packets:<br>Broadcast Packets: | 109494152<br>27812<br>467472<br>286533 |                                |                              |
| Clear Interface Cour                                                                                         | nters Refresh                          | View All Interfaces Statistics | View Interface History Graph |

2단계. (선택 사항) Refresh Rate 드롭다운 목록에서 새로 고침 빈도를 선택합니다. 인터페이 스 통계를 새로 고치기 전에 경과되는 기간입니다.

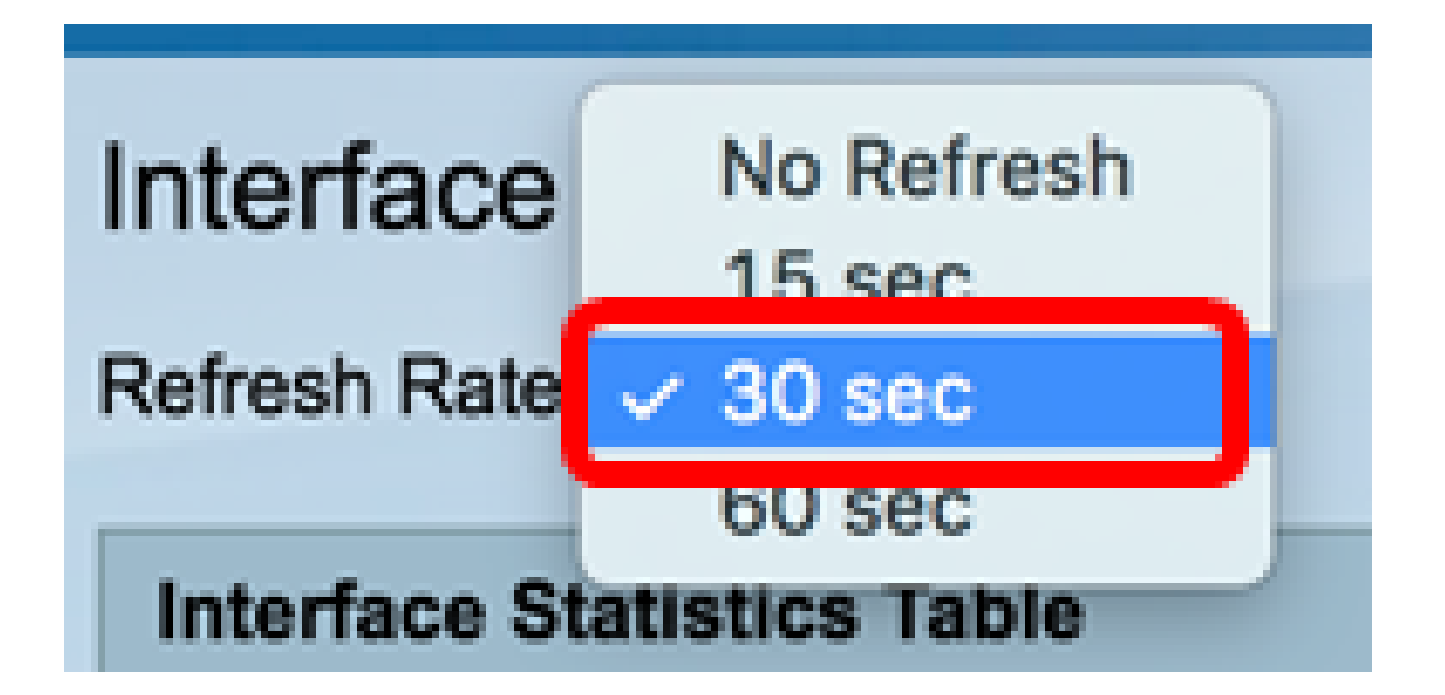

참고: 이 예에서는 30초를 선택합니다.

3단계. Interface Type 드롭다운 목록에서 인터페이스 유형을 선택합니다.

| Inte  | rface Statis | tics Table     | _ | Port of Unit 1 |    |
|-------|--------------|----------------|---|----------------|----|
| Filte | r: Interface | Type equals to | ~ | Port of Unit 2 | Go |
|       | Interface    | Receive Stati  |   | LAG            |    |

참고: 이 예시에는 유닛 2의 포트가 선택되어 있습니다.

4단계. Go(이동)를 클릭합니다.

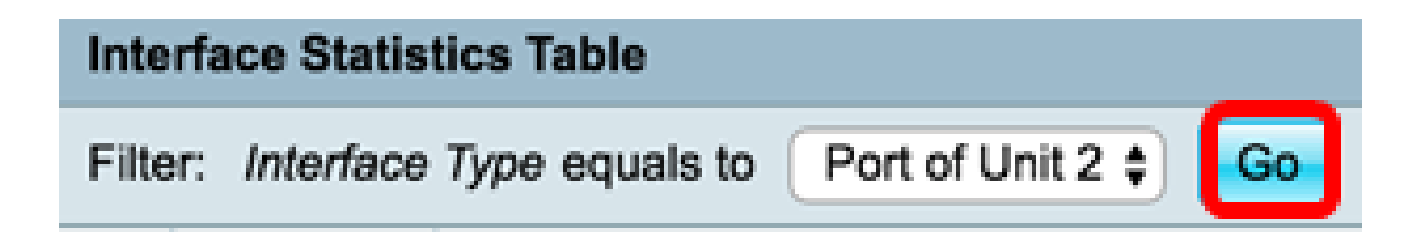

Interface Statistics Table(인터페이스 통계 테이블)에는 선택한 스위치의 모든 포트에 대한 통 계가 표시됩니다.

|   | Interface | Receive Statis | tics    |           |           | Transmit Statis | stics       |         |           |           |
|---|-----------|----------------|---------|-----------|-----------|-----------------|-------------|---------|-----------|-----------|
|   |           | Total Bytes    | Unicast | Multicast | Broadcast | Packets with    | Total Bytes | Unicast | Multicast | Broadcast |
|   |           | (Octets)       | Packets | Packets   | Packets   | Errors          | (Octets)    | Packets | Packets   | Packets   |
| 0 | GE1       | 0              | 0       | 0         | 0         | 0               | 0           | 0       | 0         | 0         |
| 0 | GE2       | 0              | 0       | 0         | 0         | 0               | 0           | 0       | 0         | 0         |
| 0 | GE3       | 1494271836     | 2157594 | 376390    | 283631    | 0               | 523855940   | 2085270 | 156868    | 3119      |
| 0 | GE4       | 49908434       | 39187   | 31481     | 149       | 0               | 110098356   | 34026   | 467571    | 286542    |
| 0 | GE5       | 0              | 0       | 0         | 0         | 0               | 0           | 0       | 0         | 0         |
| 0 | GE6       | 0              | 0       | 0         | 0         | 0               | 0           | 0       | 0         | 0         |
| 0 | GE7       | 0              | 0       | 0         | 0         | 0               | 0           | 0       | 0         | 0         |

5단계(선택 사항) Clear All Interface Counters를 클릭하여 선택한 인터페이스의 카운터를 지 웁니다.

| ear Interface | Counters | Clear All Inte | erfaces Count | vers View | Interface Statis | tics View I | nterface Hist | ory Graph | Refresh |
|---------------|----------|----------------|---------------|-----------|------------------|-------------|---------------|-----------|---------|
| XG2           | 4232964  | 5500           | 494           | 2         | 0                | 1363561     | 4083          | 2855      | 1143    |
| XG1           | 0        | 0              | 0             | 0         | 0                | 0           | 0             | 0         | 0       |
| GE48          | 0        | 0              | 0             | 0         | 0                | 0           | 0             | 0         | 0       |
| GE47          | 0        | 0              | 0             | 0         | 0                | 0           | 0             | 0         | 0       |
| GE46          | 0        | 0              | 0             | 0         | 0                | 0           | 0             | 0         | 0       |

6단계. (선택 사항) 새로 고침을 눌러 통계 페이지를 새로 고칩니다.

| ar Interface | Counters | Clear All Inte | erfaces Counte | view | v Interface Statis | tics View I | nterface Hist | ory Graph | Refresh |   |
|--------------|----------|----------------|----------------|------|--------------------|-------------|---------------|-----------|---------|---|
| XG2          | 4232964  | 5500           | 494            | 2    | 0                  | 1363561     | 4083          | 2855      | 1143    | ł |
| XG1          | C        | ) 0            | 0              | 0    | 0                  | 0           | 0             | 0         | 0       | 1 |
| GE48         | C        | ) 0            | 0              | 0    | 0                  | 0           | 0             | 0         | 0       | 1 |
| GE47         | C        | ) 0            | 0              | 0    | 0                  | 0           | 0             | 0         | 0       | 1 |
| GE46         | 0        | ) 0            | 0              | 0    | 0                  | 0           | 0             | 0         | 0       | 1 |

이제 스위치의 모든 포트에 대한 통계를 성공적으로 확인했어야 합니다.

인터페이스의 그래픽 RMON 통계 보기

참고: 이 기능은 Sx250, Sx350, SG350X 및 Sx550X Series 스위치에서만 사용할 수 있습니다 .

1단계. Interface(인터페이스) 페이지에서 View Interface History Graph(인터페이스 기록 그래 프 보기) 버튼을 클릭하여 이러한 결과를 그래픽 형식으로 표시합니다.

| <b>Receive Statistics</b> |                                                                          |
|---------------------------|--------------------------------------------------------------------------|
| Total Bytes (Octets):     | 39404620                                                                 |
| Unicast Packets:          | 31596                                                                    |
| Multicast Packets:        | 31242                                                                    |
| Broadcast Packets:        | 147                                                                      |
| Packets with Errors:      | 0                                                                        |
| Transmit Statistics       |                                                                          |
| Total Bytes (Octets):     | 109494152                                                                |
| Unicast Packets:          | 27812                                                                    |
| Multicast Packets:        | 467472                                                                   |
| Broadcast Packets:        | 286533                                                                   |
| Clear Interface Cour      | ters Refresh View All Interfaces Statistics View Interface History Graph |

2단계. Interface(인터페이스) 영역에서 이더넷 통계를 표시할 인터페이스를 선택합니다.

참고: 이 예에서는 유닛 2의 포트 GE4가 선택됩니다.

| Interface  |                                    |
|------------|------------------------------------|
| Interface: | O Unit 2 \$ Port GE4 \$ ○ LAG 1 \$ |

참고: Sx250 Series 스위치와 같이 스택할 수 없는 스위치가 있는 경우 옵션은 Port 및 LAG뿐 입니다.

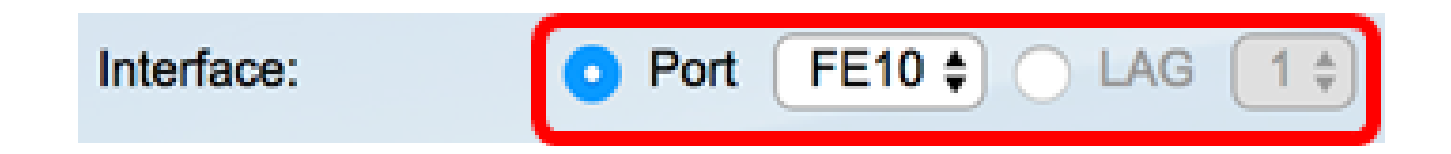

3단계. (선택 사항) 표시할 통계 수신 체크박스를 선택합니다.

| <b>Receive Statistics</b> |  |
|---------------------------|--|
| Total Bytes (Octets)      |  |
| Unicast Packets           |  |
| Multicast Packets         |  |
| Broadcast Packets         |  |
| Packets with Errors       |  |

참고: 이 예에서는 모든 확인란이 선택됩니다.

4단계. (선택 사항) 표시할 Transmit Statistics 확인란을 선택합니다.

# **Transmit Statistics**

Total Bytes (Octets)

Unicast Packets

Multicast Packets

Broadcast Packets

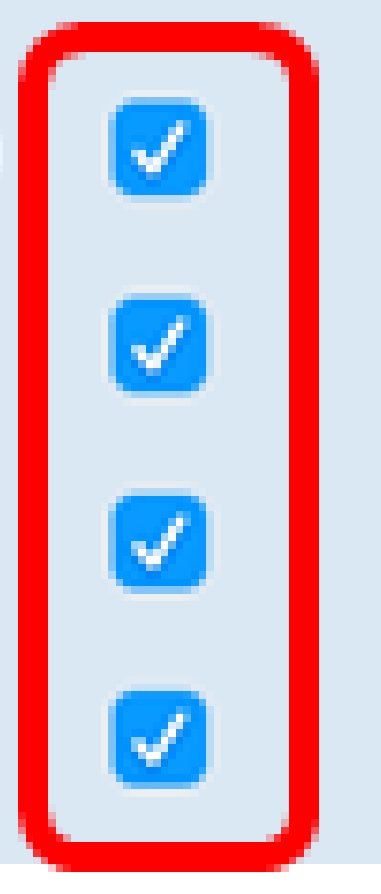

참고: 이 예에서는 모든 확인란이 선택됩니다.

5단계. (선택 사항) Time Span 영역에서 보려는 인터페이스 통계의 시간 범위를 클릭합니다.

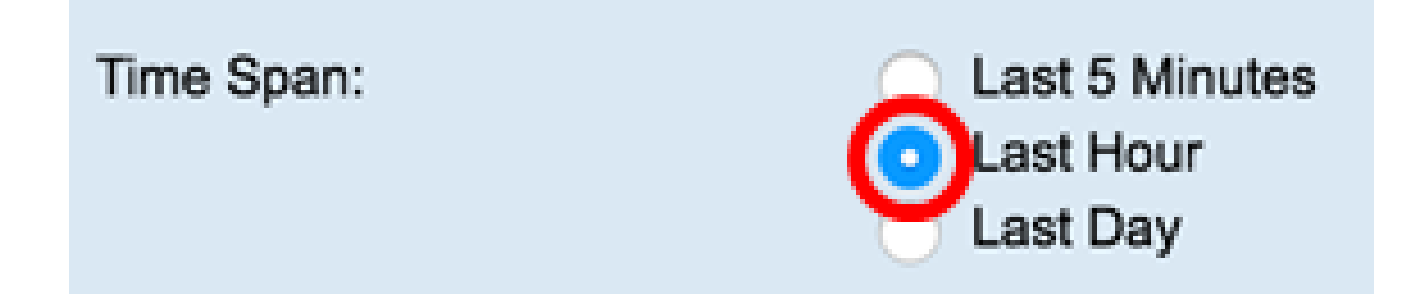

참고: 이 예에서는 Last Hour(지난 1시간)가 선택됩니다.

Packets(패킷) 차트에는 선택한 인터페이스의 통계와 스위치의 패킷이 표시되어야 합니다.

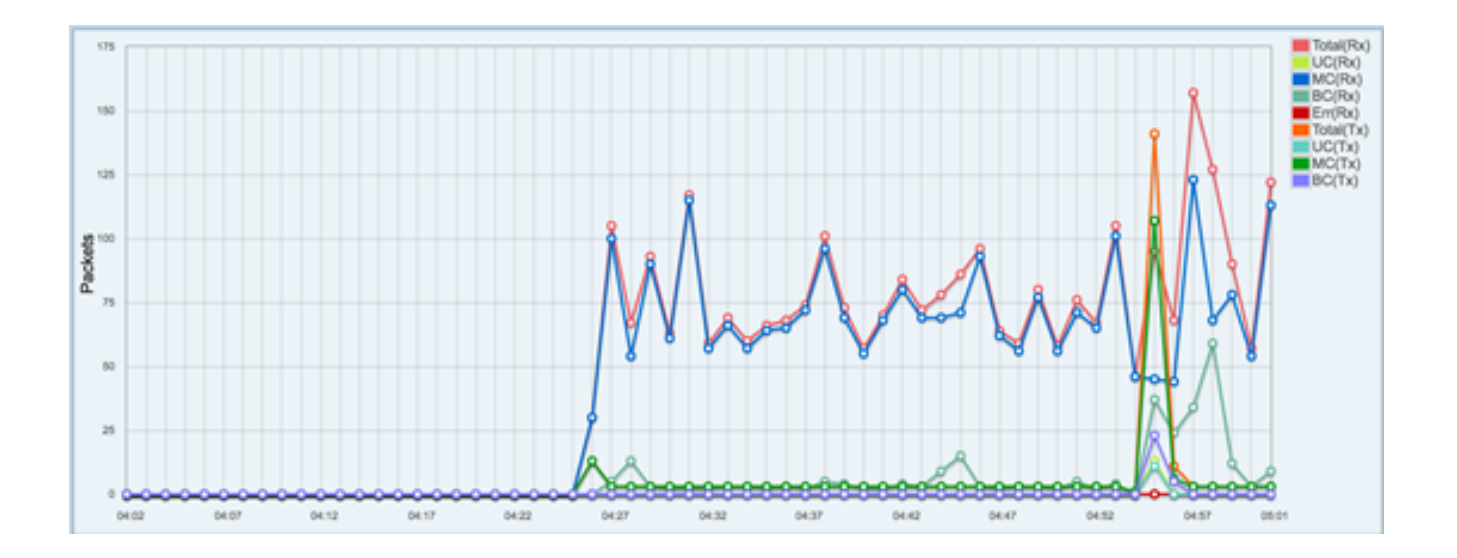

이제 스위치에 있는 인터페이스의 그래픽 통계를 성공적으로 볼 수 있습니다.

참고: 통계를 볼 때 인터페이스에 문제가 있다고 생각되면 해당 인터페이스에 연결된 케이블 에 대한 진단 테스트를 수행하여 상태를 확인할 수 있습니다. 방법을 알아보려면 여기를 <u>클릭</u> <u>하십시오</u>. 이 번역에 관하여

Cisco는 전 세계 사용자에게 다양한 언어로 지원 콘텐츠를 제공하기 위해 기계 번역 기술과 수작업 번역을 병행하여 이 문서를 번역했습니다. 아무리 품질이 높은 기계 번역이라도 전문 번역가의 번 역 결과물만큼 정확하지는 않습니다. Cisco Systems, Inc.는 이 같은 번역에 대해 어떠한 책임도 지지 않으며 항상 원본 영문 문서(링크 제공됨)를 참조할 것을 권장합니다.